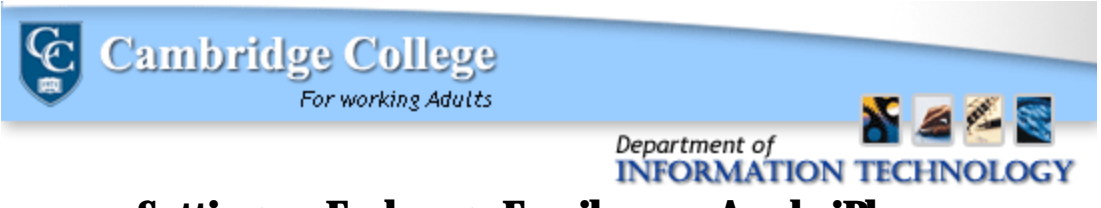

## Setting up Exchange Email on an Apple iPhone

 If this is the first e-mail account on your iPhone, tap Mail. Otherwise, tap Settings > Mail, Contacts, Calendars > Add Account

| ●●●●● AT&T 🗢 5:26 PM     | <b>•</b> + |
|--------------------------|------------|
| Settings Mail, Contacts, | Calendars  |
|                          |            |
| ACCOUNTS                 |            |
| Add Account              | >          |
|                          |            |
| Fetch New Data           | Push >     |
|                          |            |
| MAIL                     |            |
| Preview                  | 2 Lines >  |
| Show To/Cc Label         | $\bigcirc$ |
| Flag Style               | Color >    |
| Ask Before Deleting      | $\bigcirc$ |

## 2.) Tap Microsoft Exchange

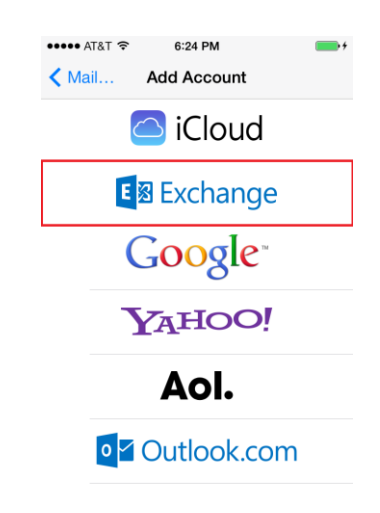

Please note that when you add Exchange to your personal iPhone, a password lock for the device will be *required*. 3.) Enter your account information. Examples of this information include: <u>Firstname.Lastname@CambridgeColleg</u> <u>e.edu</u>, your network password, and a description of your choosing (i.e.: Work, Exchange). Then, tap Next.

| ••••• AT&T 穼 | 5:51 PM       | <b>•</b> + |
|--------------|---------------|------------|
| Cancel       | Exchange      | Next       |
|              |               |            |
| Email        | test@emailcom | pany.org   |
| Password     | •••••         |            |
| Description  | Exchange      |            |
|              |               |            |
| QWE          | RTYU          | ΙΟΡ        |
| ASD          | FGHJ          | KL         |
| ŵΖΧ          | CVBN          | M          |
| .?123        | space         | return     |

4.) Input the Server, Domain and Username. The server will be **owa.cambridgecollege.edu**, and the domain will be **Cambridge**.

| Alal V      | 5.57 PM           |        |
|-------------|-------------------|--------|
| Cancel      | Exchange          | Save   |
| Email       | test@emailcompar  | ny.org |
|             |                   |        |
| Server      | mex04.emailsrvr.c | om     |
|             |                   |        |
| Domain      | mex04.mlsrvr.com  |        |
| Username    | test@emailcompar  | ny.org |
| Password    | •••••             |        |
|             |                   |        |
| Description | Exchange          |        |
|             |                   |        |
|             |                   |        |

Tap Save and the set-up is complete.